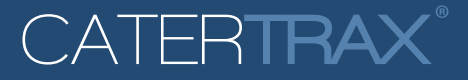

As part of our ongoing effort to modernize the back of house interface, we have relocated the navigation bar and adjusted the positions of some buttons and links. This document explains these changes.

# **Navigation Bar and Buttons**

## Before: CATERTRAX Config New Order Element Calendar Feedback Customers Live Orders Customer Home View Today Support TRAX Learning

#### After:

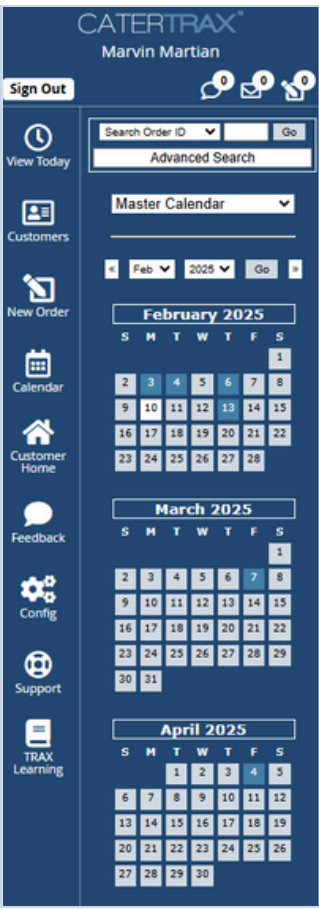

#### Before:

The navigation bar was located at the top of your screen and buttons were read left to right, in the order shown in the "Before" screenshot above.

#### After:

The navigation bar is now located on the left-hand side of your screen, with buttons arranged top to bottom, as shown in the "After" screenshot to the left. While the order of the icons has changed, all navigation buttons will continue to link to the same destinations as before.

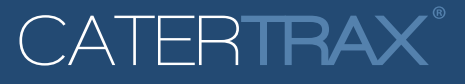

# Live Orders and New Orders

#### **Before:**

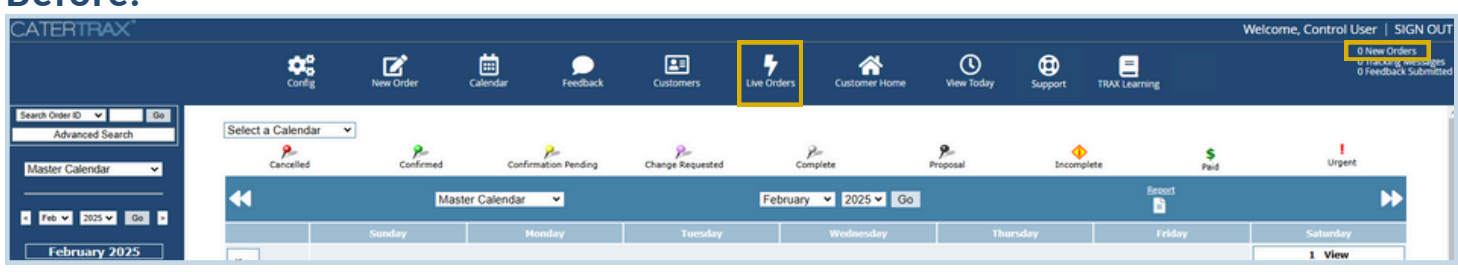

### After:

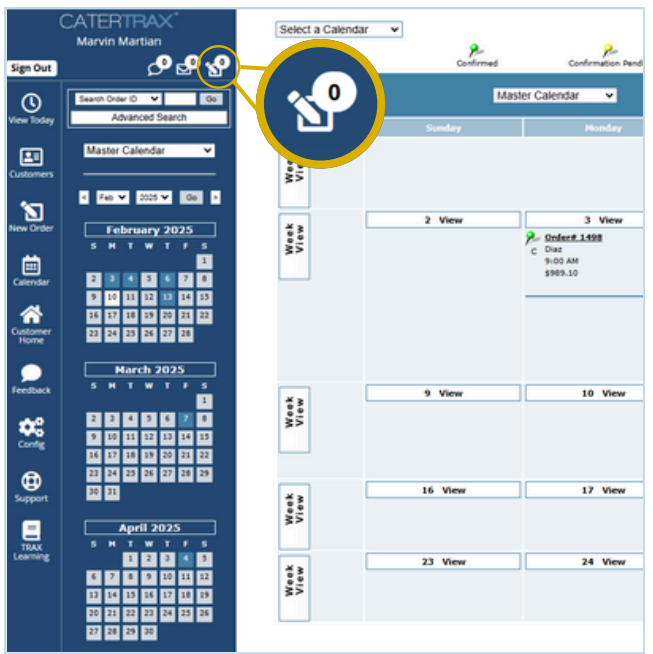

#### Before:

New orders were accessed by clicking the "# New Orders" link located at the top right of the admin interface or by clicking the "Live Orders" icon in the top navigation bar, shown highlighted in the "Before" screenshot above.

#### After:

New orders can be accessed by clicking the "View New Orders" icon, shown highlighted in the "After" screenshot to the left.

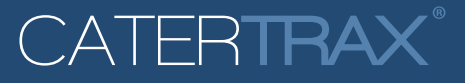

# **Tracking Messages**

#### **Before:**

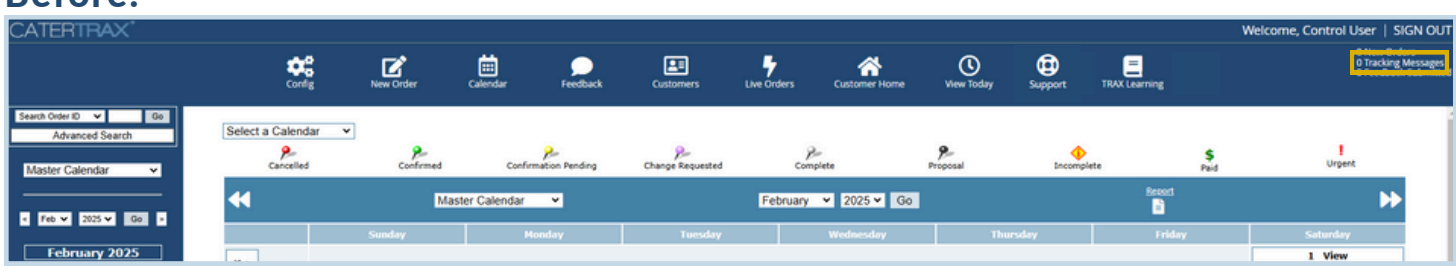

### After:

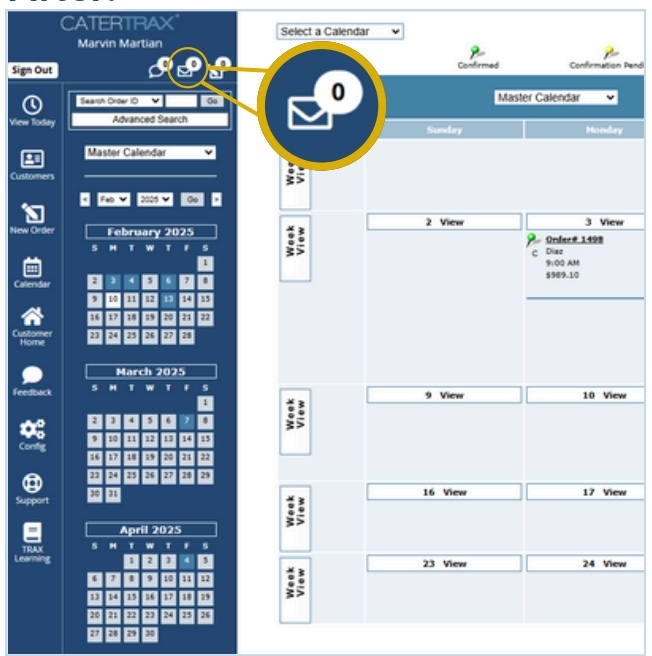

### Before:

Tracking messages were accessed by clicking the "Tracking Messages" link located at the top right of the admin interface, shown highlighted in the "Before" screenshot above.

#### After:

Tracking messages can be accessed by clicking the "View Tracking Messages" icon, shown highlighted in the "After" screenshot to the left.

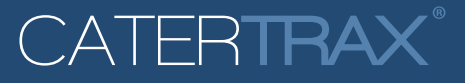

# Feedback

## **Before:**

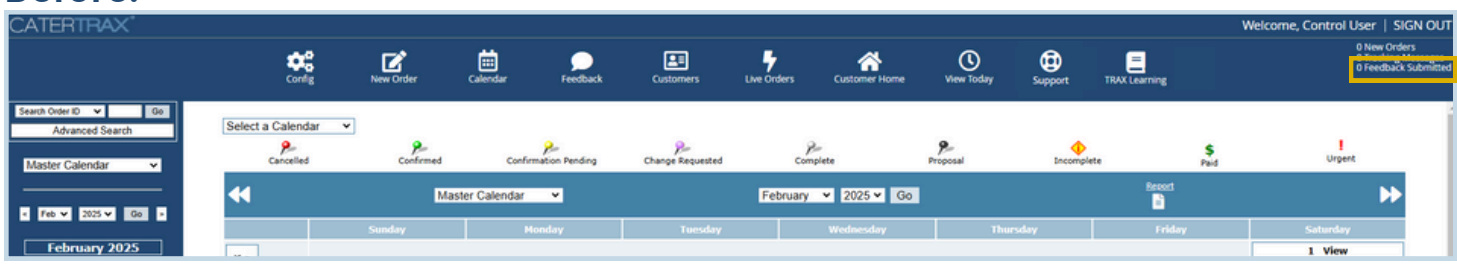

## After:

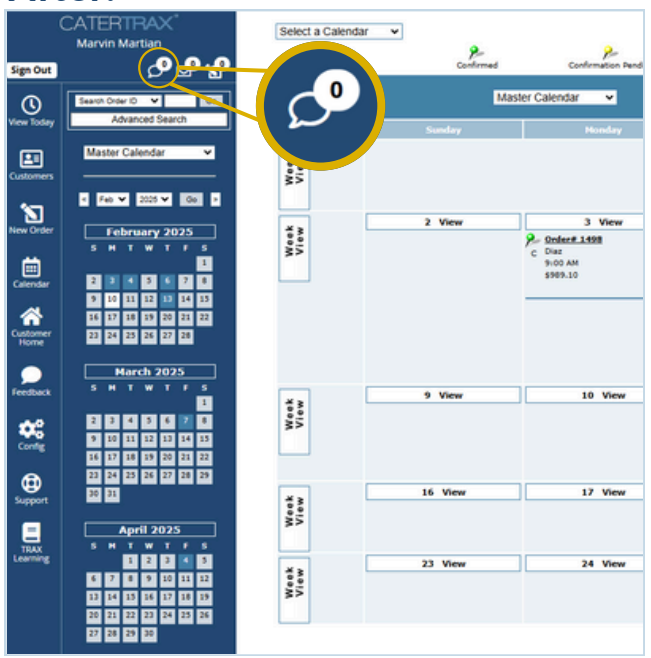

### Before:

Feedback was accessed by clicking the "Feedback Submitted" link located at the top right of the admin interface, shown highlighted in the "Before" screenshot above.

#### After:

Feedback can be accessed by clicking the "View Feedback" icon, shown highlighted in the "After" screenshot to the left.

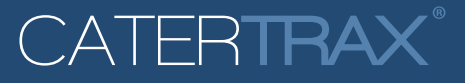

# Sign Out

## **Before:**

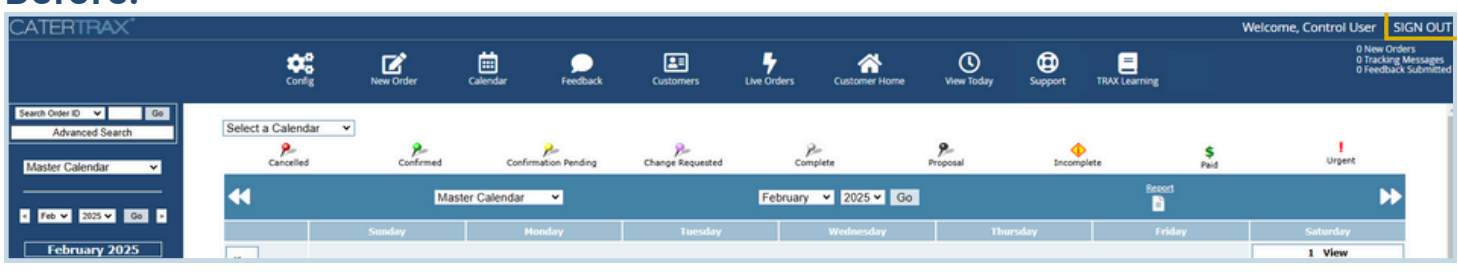

## After:

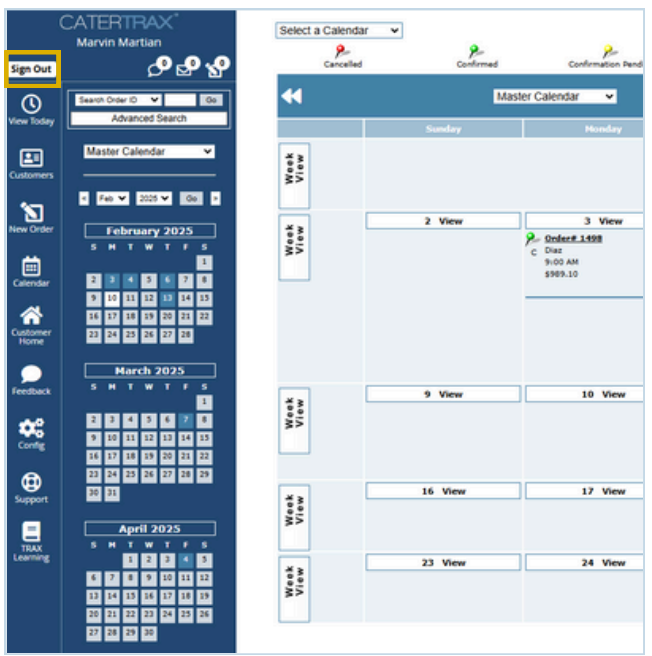

### Before:

To sign out of your account, you would click the "SIGN OUT" link located at the top right of the admin interface, shown highlighted in the "Before" screenshot above.

#### After:

To sign out of your account, click the "Sign Out" button located at the top left of the admin interface, shown highlighted in the "After" screenshot to the left.